www.flatbooster.com

## **Redaxo Installation HANDBUCH**

deutsche Auflage Datum: 28.05.2015 Version: 1.0

Download: http://flatbooster.com/support

## Wichtiger Hinweis:

Bevor Sie Redaxo installieren benötigen Sie noch einige Daten.

Die Benutzer und Servernamen auf den Screenshots sind nur Beispiele. Bitte verwenden Sie Ihre eigenen Zugangsdaten vom Kundenbereich unter:

"Hosting Verwaltung" - "Datenbanken" - "Datenbanken" : Daten für den Datenbankzugriff

"Hosting Verwaltung" - "FTP Manager" - "FTP Benutzer" : Daten für den FTP Zugriff

| Accountia - Kundenbers X R REDAXO - Content Mana X + |                                                                                                    |  |
|------------------------------------------------------|----------------------------------------------------------------------------------------------------|--|
| C III (Annu Leono od dolico nuced)                   | REDAXO<br>Branche Common<br>Restance (Section 1) (Section 1) |  |
|                                                      | Implementation         Implementation           Implementation         Implementation           Implementation         Implementation                                                                                                    |  |
|                                                      | Devenload Time The Addition to the last writion. The functions under the installation with Additions enveloped the service gate is under Functionant. Due functions under the installation with Additions enveloped the service gate is under Functionant. Due functions under the installation with Additions enveloped the service gate is under Functionant. Due functions under the installation with Additions enveloped the service gate is under Functionant. Due functions under the installation with Additions enveloped the service gate is under Functionant. The service data is the installation with Additions enveloped the service data is the service data is the last the service data is the installation with Addition addition additio       |  |
|                                                      |                                                                                                    |  |
|                                                      | R55 Feeds   Kontakt   Impressum © 2003-2015 by REDAXO, yakamara.de                                                                                                    |  |
|                                                      |                                                                                                    |  |

Bitte laden sie sich unter <u>http://www.redaxo.org/de/download/</u> die aktuelle Version von Redaxo herunter.

| 2 web12345 @rex25                                                                                                    | latbooster.com - FileZilla                                                                                                    | _ 🗇 🗙 |
|----------------------------------------------------------------------------------------------------|----------------------------------------------------------------------------------------------------|-------|
| Datei Bearbeiten Ansicht Übertragung Server Lesezeichen Hilfe                                                                                                    |                                                                                                    |       |
| u = V = P = 4 × P + 4 Ø = R & P &                                                                                                    |                                                                                                    |       |
| Server: 25:flatbooster.com Benutzername: web12345 Passwort Port Verbinden 🔹                                                                                                    |                                                                                                    |       |
| Satus: Ansoigen des Verzechnishenhet für "/hmit"hings" abgeschlossen<br>Satus: Lock-time/hmit/mings/abgeschlossen<br>Satus: Englangs Verzechnishenhet für "/hmit" abgeschlossen |                                                                                                    | ^     |
| Status: Empfange Verzeichnisinhalt für "/"<br>Status: Anzeigen des Verzeichnisinhalts für "/" abgeschlossen                                                                     |                                                                                                    | ~     |
| Lokak \                                                                                                    | v Server /                                                                                                    | Ý     |
| - Dokumente                                                                                                    |                                                                                                    |       |
| Computer                                                                                                    | 2 backup                                                                                                    |       |
| B      Congramme und Spiele)                                                                                                    | - html                                                                                                    |       |
| a) E: (Privat, Filme, Serien)                                                                                                    | - 🔀 log                                                                                                    |       |
|                                                                                                    | - 2 phptmp                                                                                                    |       |
|                                                                                                    |                                                                                                    |       |
| 6 <b>—</b> 1                                                                                                    |                                                                                                    |       |
| b = t                                                                                                    | v                                                                                                    |       |
| Dateiname Dateinmille Dateitum Zuletti nekodet                                                                                                    | -                                                                                                    |       |
| C Lokaler Datent                                                                                                    |                                                                                                    |       |
| B: (Programme Lokaler Datent                                                                                                    |                                                                                                    |       |
| a E (Privat, Filme, Lokaler Datent                                                                                                    | Dateiname DateinumBe Dateitum Zuletzt pelindert Berechtinu. Besitzer/Grunne                                                                                                    |       |
| F: Wechseldatent                                                                                                    | and a second second sec |       |
| G Wechseldstent                                                                                                    | backup Dateiordner 18.05.2015 12:1 drvxr-x ftp ftp                                                                                                    |       |
| h Wechselastert                                                                                                    | 🔒 files Dateiordner 18.05.2015 10:3 drwxr-x ftp ftp                                                                                                    |       |
| k Wechseldatent                                                                                                    | html Dateiordner 27.05.2015 13:3 drvor-x ftp ftp                                                                                                    |       |
|                                                                                                    | la log Dateiordner 24.05.2015 02:2 druxr-x ftp ftp<br>Dateiordner 27.05.2015 01:1 druxr-x ftp ftp                                                                                                    |       |
|                                                                                                    | Grand and a constant and a constant  |       |
|                                                                                                    |                                                                                                    |       |
|                                                                                                    |                                                                                                    |       |
|                                                                                                    |                                                                                                    |       |
|                                                                                                    |                                                                                                    |       |
|                                                                                                    |                                                                                                    |       |
|                                                                                                    |                                                                                                    |       |
|                                                                                                    |                                                                                                    |       |
|                                                                                                    |                                                                                                    |       |
|                                                                                                    |                                                                                                    |       |
|                                                                                                    |                                                                                                    |       |
|                                                                                                    |                                                                                                    |       |
| 0 Varial during                                                                                                    | 1 Variationic auroauthit                                                                                                    |       |

Nun öffnen Sie bitte ein FTP Programm wie z.B. "Filezilla".

Im Kundenbereich unter "Hosting Verwaltung" - "FTP Manager" - "FTP Benutzer" finden Sie die Daten für den FTP Zugriff.

Verbinden Sie sich nun bitte mit Ihrem Account. Jetzt erhalten Sie eine Übersicht Ihres Webspace. Gehen Sie nun weiter und öffnen den "/html" Ordner.

| -                                                                                                    |                                                                                                    |
|----------------------------------------------------------------------------------------------------|----------------------------------------------------------------------------------------------------|
| Za webiZ345@rex25.tiat<br>Datei Barbeten Anicht Obertragung Server Lesseichen Hilfe<br>및 ↓ [기문 문화] 및 소 19 중 중 문화 양 주 A                                                                                                    | pooster.com - Hie/Jila - D ×                                                                                                    |
| Server: 25:flatbooster.com Benutzername: web12345 Passwort: Port: Verbinden V                                                                                                    |                                                                                                    |
| Status Databaterspays efficiency, 241 Byte In 1 Statushet Gaterspays Databaterspays Editors, 243 Byte In 1 Statushet Gaterspays Entrum Databaterspays efficiency, 243 Byte In 1 Statushet Gaterspays Entrum Anzerspays for Verschonkhatter // Yem/- Baters Databaterspays for Verschonkhatter // Yem/- Baters Databaterspays for Verschonkhatter // Yem/- Baters Databaters Databaterspays efficiency, 243 Byte In 1 Statushet Gaterspays Databaterspays Databaterspays for Verschonkhatter // Yem/- Baters Databaterspays for Verschonkhatter // Yem/- Baters Databaterspays Databaterspays for Verschonkhatter // Yem/- Baterspays Databaterspays Databat | ×                                                                                                    |
| Lokat \                                                                                                    | Server: /html                                                                                                    |
| ■         Control           ■         Control           ■                                                                                                    | Booking     Booking     B |
| Dateiname Dateigröße Dateityp Zuletzt geändert                                                                                                    | Dateiname Dateigröße Dateityp Zuletzt geindert Berechtigu Bezitzer/Gruppe                                                                                                    |
| Lokaler Datent                                                                                                    |                                                                                                    |
| D: (Programme Lokaler Datent                                                                                                    | Files Dateiordner 27.05.2015 16:2 dnvor.vr.+: ftp ftp                                                                                                    |
| E Webslätert.                                                                                                    | reduxio Dateiordner 27.05.2015 162dnwsr-srive ftp ftp     btaccess 850 Datei 27.05.2015 162dnwsr-srive ftp ftp                                                                                                    |
| G: Wechseldstent                                                                                                    | Jastchanges.ht 50.499 TXT-Datei 27:052015162                                                                                                    |
| H: Wechseldatent                                                                                                    | Zizenz.txt 14.533 TXT-Datei 27.05.2015 16:2rw-rr ftp ftp                                                                                                    |
| ■ k WechsdaterL.<br>■ k WechsdaterL.                                                                                                    | index.php 1.623 PHP-Date 27.05.2015 192 Big flip<br>4. Dateien und 2 Vezachnisse, Gesantgoße, 67.505 Bytes                                                                                                    |
| Server/Lokale Datei Richtung Datei auf Server Größe Priorität Status                                                                                                    |                                                                                                    |
|                                                                                                    |                                                                                                    |
| Zu übertragende Dateien Fehlgeschlagene Übertragungen Erfolgreiche Übertragungen (818)                                                                                                    |                                                                                                    |
|                                                                                                    | 🖉 🛤 Wateschlange leer 🛛 👁                                                                                                    |

In den "/html" Ordner laden Sie nun den Inhalt des Archivs hoch.

| tellungen nicht, au | ßer Sie sind Webma                                                                        | aster und wissen was Sie f                                                                                                    | tun.                                                                                                    |
|---------------------|-------------------------------------------------------------------------------------------|----------------------------------------------------------------------------------------------------|----------------------------------------------------------------------------------------------------|
| Oon                 | .€Off                                                                                     |                                                                                                    |                                                                                                    |
| Oon                 | ©Off                                                                                      |                                                                                                    |                                                                                                    |
| Oon                 | ©off                                                                                      |                                                                                                    |                                                                                                    |
| Oon                 | .©off                                                                                     |                                                                                                    |                                                                                                    |
| ©On                 | Ooff                                                                                      |                                                                                                    |                                                                                                    |
| <b>9</b> 90         | O30                                                                                       |                                                                                                    |                                                                                                    |
| © 128M              | Оз2М                                                                                      |                                                                                                    |                                                                                                    |
|                     | tellungen nicht, au<br>Oon<br>Oon<br>Oon<br>Oon<br>Oon<br>Oon<br>Oon<br>Oon<br>Oon<br>Oon | tellungen nicht, außer Sie sind WebmaOnImage: OnffOnImage: OnffOnImage: OnffImage: OnffImage: Onf | tellungen nicht, außer Sie sind Webmaster und wissen was Sie f<br>On Onf<br>On Ooff<br>On Ooff<br>On Ooff<br>On Ooff<br>On Ooff<br>On Ooff<br>On Ooff<br>On Ooff<br>On Ooff<br>On Ooff<br>On Ooff |

|                    | Web Plus | Web Profi | Web Ultra |
|--------------------|----------|-----------|-----------|
| memory_limit       | 64M      | 128M      | 256M      |
| max_execution_time | 60s      | 90s       | 200s      |

Nun nehmen Sie noch einige Einstellungen vor.

Hierzu können Sie im Kundebereich unter "Hosting Verwaltung" – "Tools" – "php.ini Editor", die notwendigen Einstellungen vornehmen.

Nachdem Sie nun alle Vorkehrungen getroffen haben, können wir mit der Einrichtung von Redaxo beginnen.

| SETUP: SEL         | ECT LANGUAGE    |  |
|--------------------|-----------------|--|
| Please choose a la | inguage!        |  |
|                    | Deutsch (utf-8) |  |
|                    | English (utf-8) |  |

Öffnen Sie nun bitte Ihren Browser und greifen auf Ihre Domain zu. Dort öffnet sich nun die Installation von Redaxo. Wenn Sie alle Daten zur Hand haben klicken Sie nun auf eine Sprache in der Sie Redaxo installieren möchten.

| SETUP: START                                                                                                    |
|----------------------------------------------------------------------------------------------------|
| Willkommen beim Setup von REDAXO.                                                                                                    |
| Was passiert jetzt:         Die Dateirechte werden überprüft         Der Datenbankzugang wird überprüft und in die master.inc.php eingetragen         Die Datenbank wird (neu) eingerichtet.         Ein Adminzugang wird eingerichtet                                            |
| Bevor Sie REDAXO für Ihre eigenen Zwecke nutzen möchten, berücksichtigen Sie<br>bitte<br>die folgenden lizenzrechtlichen Bestimmungen. Es handelt sich hierbei um eine<br>Open Source Lizenzvereinbarung, die als General Public License (GPL) in<br>englischer Sprache vorliegt. |
| Folgenden Informationen dürfen beim Einsatz von REDAXO im Impressum oder auf<br>der Kontaktseite aufgenommen werden.                                                                                                    |
| If you use REDAXO you may add these informations in your imprint or contact page                                                                                                    |
| » Setup starten und Lizenzbestimmungen akzeptieren                                                                                                    |

Klicken Sie nun bitte auf "Setup starten und Lizenzbestimmungen akzeptieren".

| REDAXO                                                               | nicht angemeldet              |
|----------------------------------------------------------------------|-------------------------------|
| Setup: Schritt 1 von 5                                               |                               |
| PHP-Versionscheck   Rechteüberprüfung PHP-Version ok Ordnerrechte ok |                               |
|                                                                      | <u>» Weiter mit Schritt 2</u> |
| * i yakamara. de i redaxo. org i www.redaxo. org/delforum            | 0,047 sec   27. Mai. 2015     |

Hier wird überprüft ob alle Einstellungen richtig vorgenommen wurden.

Falls nicht konfigurieren Sie die php.ini erneut.

Hierzu können Sie im Kundebereich unter "Hosting Verwaltung" – "Tools" – "php.ini Editor", die notwendigen Einstellungen vornehmen.

| REDAX                  | Dems                         |                            | nicht angemeldet          |
|------------------------|------------------------------|----------------------------|---------------------------|
|                        | Setup: Schritt               | 2 von 5                    |                           |
|                        | Schreiben der 'includ        | de/master.inc.php'         |                           |
|                        | Allgemeine Redaxo-Einstell   | lungen                     |                           |
|                        | Name der Website             | Meine Website              |                           |
|                        | URL der Website              | www.ihredomain.de          |                           |
|                        | E-Mail-Adresse bei Fehlern   | max.mustermann@beispiel.de |                           |
|                        | Passwortverschlüsselung      | mit Verschlüsselung (sha1) |                           |
|                        | Datenbankinformationen       |                            |                           |
|                        | Name der Datenbank           | usr_web12345_1             |                           |
|                        | MySQL Host                   | localhost                  |                           |
|                        | Login                        | web12345                   |                           |
|                        | Passwort                     |                            |                           |
|                        | Datenbank anlegen?           |                            |                           |
|                        |                              | Weiter zu Schritt 3        |                           |
|                        |                              |                            |                           |
|                        |                              |                            |                           |
| "Tyakamara.de Tredaxo. | .org www.redaxo.org/de/forum |                            | 0,040 sec   27. Mai. 2015 |

Bitte geben Sie nun Ihre Datenbank Daten und persönlichen Daten ein, machen ein Haken bei "Datenbank anlegen?" und klicken anschließend auf "Weiter zu Schritt 3".

Im Kundenbereich unter "Hosting Verwaltung" - "Datenbanken" - "Datenbanken", finden Sie die Daten für den Datenbankzugriff.

| RED           | AXO <sup>°</sup> ms                                                                                           | nicht angemeldet          |
|---------------|----------------------------------------------------------------------------------------------------|---------------------------|
|               | Setup: Schritt 3 von 5                                                                                        |                           |
|               | Datenbank anlegen                                                                                             |                           |
|               | Datenbank einrichten                                                                                          |                           |
|               | O Datenbank einrichten und alte überschreiben falls vorhanden [Vorsicht - Alte Seite wird komplett gelöscht!] |                           |
|               | ○ Datenbank für Version 4.6 existiert schon [Weiter ohne Datenbankimport]                                     |                           |
|               | ○ REDAXO 4.x Export einspielen [User müssen neu angelegt werden!].                                            |                           |
|               | Datei auswählen Keine ausgewählt                                                                              |                           |
|               | Weiter zu Schritt 4                                                                                           |                           |
|               |                                                                                                    |                           |
| * iyakamara.d | e i redaxo.org i www.redaxo.org/de/forum 0                                                                    | 1,049 sec   27. Mai. 2015 |

Wählen Sie hier Datenbank einrichten und klicken anschließend auf "Weiter zu Schritt 4".

| REDAX                 | (O <sup>®</sup> cms     |                        | nicht angemeldet          |
|-----------------------|-------------------------|------------------------|---------------------------|
|                       | Setup: So               | chritt 4 von 5         |                           |
|                       | Administrator and       | egen<br>Max Mustermann |                           |
|                       | Passwort:               | Weiter zu Schritt 5    |                           |
| * iyakamara.de ireda. | xo.org   www.redaxo.org | de/forum               | 0,735 sec ( 27. Mai. 2015 |

Hier legen Sie Ihr Administrator Konto an. Füllen Sie dazu die Felder aus und klicken anschließend auf "Weiter zu Schritt 5".

| REDAXO <sup>®</sup> cms                                                                                                    | nicht angemeldet          |
|----------------------------------------------------------------------------------------------------|---------------------------|
| Setup: Schritt 5 von 5                                                                                                    |                           |
| Herzlichen Glückwunsch zu Ihrem REDAXO!<br>Bitte noch dieses beachten:<br>• 1. Mit dem <u>eingerichtetem Zugang einloggen</u><br>• 2. Importieren einer Demo über [wenn eingeloggt]: Import/Export und dort jeweils<br>installieren.<br>Viel Spass und Erfolg<br>Das REDAXO Team | s die Datenbank und Files |
| * iyakamara.de i redaxo.org i www.redaxo.org/de/forum                                                                                                    | 0.065 sec   27. Mai. 2015 |

Sie haben nun erfolgreich Redaxo installiert.

Klicken Sie bitte auf "eingerichtetem Zugang einloggen" um zum Admin-Bereich zu gelangen.

| REDAX                  | O <sup>e</sup> cms        |       |                           |
|------------------------|---------------------------|-------|---------------------------|
|                        | Login                     |       |                           |
|                        | Bitte anmelden.           |       |                           |
|                        | Passwort:                 | Login |                           |
|                        |                           |       |                           |
| * iyakamara.de iredaxi | o.org   www.redaxo.org/de | forum | 0.067 sec   27. Mai. 2015 |

Geben Sie hier bitte Ihre Administrator Zugangsdaten ein und klicken auf "Login".

| REDAXO                  | D<br>CMS   |                     |       |          |      |     | Ang            | emeldet als Administrator I Mein Pr | ofil labmelde |  |
|-------------------------|------------|---------------------|-------|----------|------|-----|----------------|-------------------------------------|---------------|--|
| Hauptmenü               | Str        | ukturverwa          | ltung |          |      |     |                |                                     |               |  |
| Struktur                |            |                     |       |          |      |     |                |                                     |               |  |
| Medienpool              | Pfad :     | Homepage            |       |          |      |     |                |                                     |               |  |
| Templates               |            |                     |       |          |      |     |                |                                     |               |  |
| Module                  | *          | Kategoriename       |       |          | Prio | Sta | tatus/Funktion |                                     |               |  |
| Benutzer                |            |                     |       |          |      |     |                |                                     |               |  |
| AddOn                   | <b>*</b> 0 | ArtikeIname         | Prio  | Template |      |     | Erstellt am    | Status/Funktion                     |               |  |
| System                  |            |                     |       |          |      |     |                |                                     |               |  |
| nstaller                |            |                     |       |          |      |     |                |                                     |               |  |
| AddOns                  |            |                     |       |          |      |     |                |                                     |               |  |
| mage Manager            |            |                     |       |          |      |     |                |                                     |               |  |
| m-/Export               |            |                     |       |          |      |     |                |                                     |               |  |
| Meta Infos              |            |                     |       |          |      |     |                |                                     |               |  |
| vakamara de iredaxo oro | www.redayo | omidelforum Credits |       |          |      |     |                | 0.098                               | 27 14-1 201   |  |

## GRATULATION.

Nun ist die Installation komplett abgeschlossen und Sie können Ihre Seite ganz nach Ihren Bedürfnissen anpassen.